## Abonnement online bestellen

Ga naar de website: https://www.ccwevelgem.be/ccwevelgem

## Klik op abonnementen

Kies bij basisabonnement de formule die je wenst. Klik op 'koop dit abonnement hier'

## Basisabonnement

- Vanaf 4 voorstellingen krijg je 10% korting + 1 gratis voorstelling met label smaakmaker | Koop dit abonnement hier
- Vanaf 7 voorstellingen krijg je 15% korting + 1 gratis voorstelling met label smaakmaker | Koop dit abonnement hier
- Vanaf 10 voorstellingen krijg je 20% korting + 1 gratis voorstelling met label smaakmaker | Koop dit abonnement hier
- Opgelet: de gratis smaakmaker kan je pas na betaling van het abonnement bestellen, je krijgt daarvoor een mail.

## Jongerenabonnement

Voor -26 jarigen (geboren in 1997 en later)

• Vanaf 3 voorstellingen krijg je 25% korting + 1 gratis voorstelling met label smaakmaker | Koop het jongerenabonnement hier

Kies het aantal abonnementen je wenst te bestellen

Kies de voorstellingen in de lijst die je aan het abonnement wil toevoegen door op selecteer te klikken

Klik op kies abonnementen

## Kies evenementen en aantal abonnementen

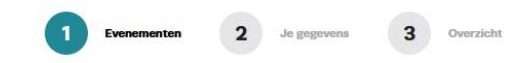

Je hebt gekozen voor een jongerenabonnement (speciaal voor -26 jarigen). Je krijgt 25% korting op de door ons geselecteerde voorstellingen. Ook dit seizoen kan je een gratis voorstelling aan jouw abonnement toevoegen. Heb je een abonnement van ministens vier voorstellingen of een jongerenabonnement, dan mag je nog één voorstelling met het label **smaakmaker** kiezen. Die krijg je er gratis bij. Hiervoor krijg je **na** de bestelling van het abonnement een mail.

Neem je graag extra personen, die geen abonnee zijn, mee naar een voorstelling? Dit kan!

Je zal na de bestelling van het abonnement een mail ontvangen waar je de mogelijkheid krijgt om extra tickets te bestellen. Opgelet Indien je meerdere abonnementen met verschillende voorstellingen wenst te bestellen, kies dan pas op het laatste de zitjes.

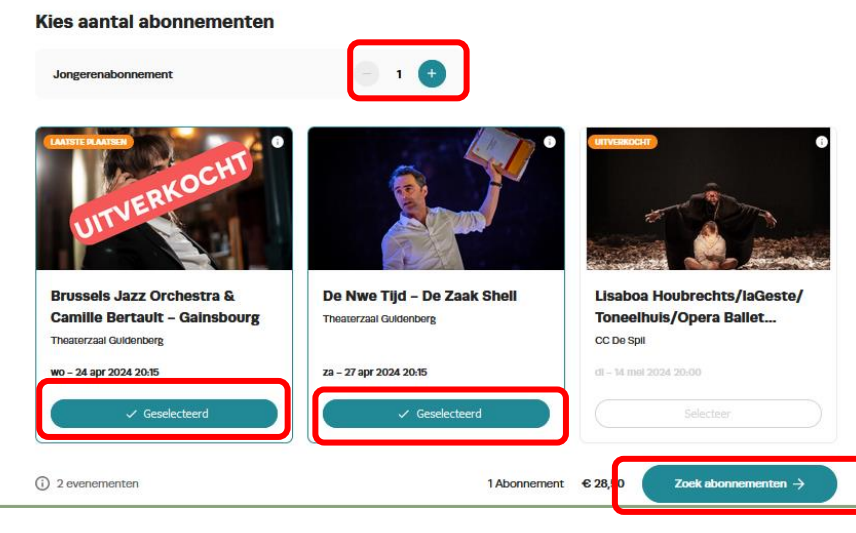

Je kan nu je plaatsen kiezen door op 'bekijk/wijzig stoelen' te klikken

# Kies evenementen en aantal abonnementen

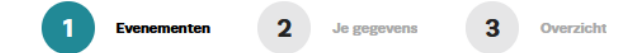

## We hebben de volgende stoelen voor je gevonden

| Jongerenabonnement<br>2 Voorstellingen · 2 Tickets                                      | <sup>Totaal</sup><br>€ 28,50             |
|-----------------------------------------------------------------------------------------|------------------------------------------|
| Brussels Jazz Orchestra – Gainsbourg<br>Theaterzaal Guldenberg · wo - 24 apr 2024 20:15 | Bekijk/wijzig stoelen : <mark>■</mark> . |
| Section name * Rij T * Stoel 16 * Jongerenabonnement (Genummerd)                        | € 16,50                                  |
| De Nwe Tijd – De Zaak Shell.<br>Theaterzaal Guldenberg + za - 27 apr 2024 20:15         | Bekijk/wijzig stoelen 📇                  |
| Section name + Rij K + Stoel 19 + Jongerenabonnement (Genummerd)                        | € 12,00                                  |
| ← Terug                                                                                 | Voeg toe aan winkelmandje $ ightarrow$   |

Klik op betalen

# Je winkelmandje

| Jongerenabonnement<br>2 Voorstellingen · 2 Tickets                                                 | Prijs<br>€ 28,50 ●                 |
|----------------------------------------------------------------------------------------------------|------------------------------------|
| Brussels Jazz Orchestra – Gainsbourg<br>1 Ticket · Theaterzaal Guldenberg · wo – 24 apr 2024 20:15 | Bekijk/wijzig stoelen 🖷            |
| Section name + Rij T + Stoel 16 + Jongerenabonnement (Genummerd)                                   | € 16,50 🖨                          |
| De Nwe Tijd – De Zaak Shell.<br>1 Ticket • Theaterzaal Guldenberg • za - 27 apr 2024 20:15         | Bekijk/wijzig stoelen : <u>■</u> . |
| Section name - Rij K - Stoel 19 - Jongerenabonnement (Genummerd)                                   | € 12,00 🖨                          |
| Totaal                                                                                             | € 28,50                            |
| Verder winkelen +                                                                                  | Betalen →                          |

Kies op welke manier je de tickets wenst te ontvangen

|   | Kies een vo                                                                     |                                                           |            |
|---|---------------------------------------------------------------------------------|-----------------------------------------------------------|------------|
|   | 1 Evenementen 2                                                                 | Je gegevens 3 Overzicht                                   |            |
| - | E-ticket € 0,00<br>Download je tickets als pdf of<br>voeg ze toe aan je wallet. | Post € 1,47<br>Kaarten thuisgestuurd krijgen (+<br>€1,47) |            |
|   |                                                                                 | ا                                                         | Doorgaan → |

Controleer je gegevens, aanvaarde de voorwaarden en klik op doorgaan

Betaal de tickets via online bancontact

Je krijgt nu de tickets via e-mail doorgestuurd

Of je kan de tickets ook al meteen downloaden

#### Bedankt voor je bestelling 1 Tickets 2 Je ge 3 Overzicht Bestelling #3383507 Bestelling Bibdate Download Tickets $\underline{\downarrow}$ Mobiel Ticket 🕞 18/04/2024 - do 19:30 Tickets Doorsturen 1 Ticket · Ongenummerd · Basis € 0,00 f X